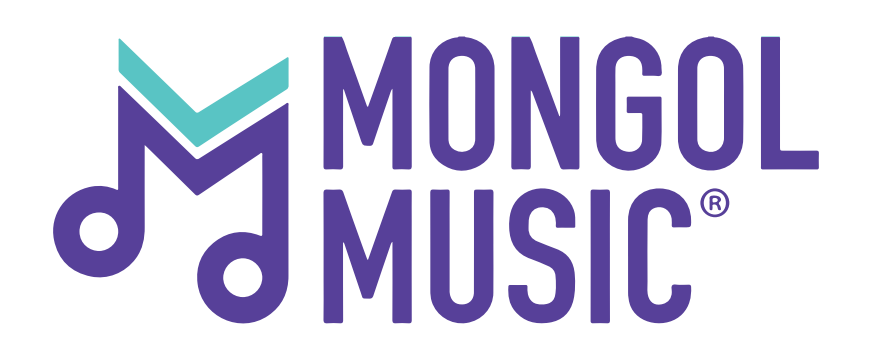

# Хэрхэн и-баримт илгээх вэ?

#### Та www.ebarimt.mn сайт руу орно.

**"Бизнес"** эрхлэгч хэсгийг идэвхижүүлж, өөрийн Татвар төлөгчийн эрхээр нэвтэрнэ.

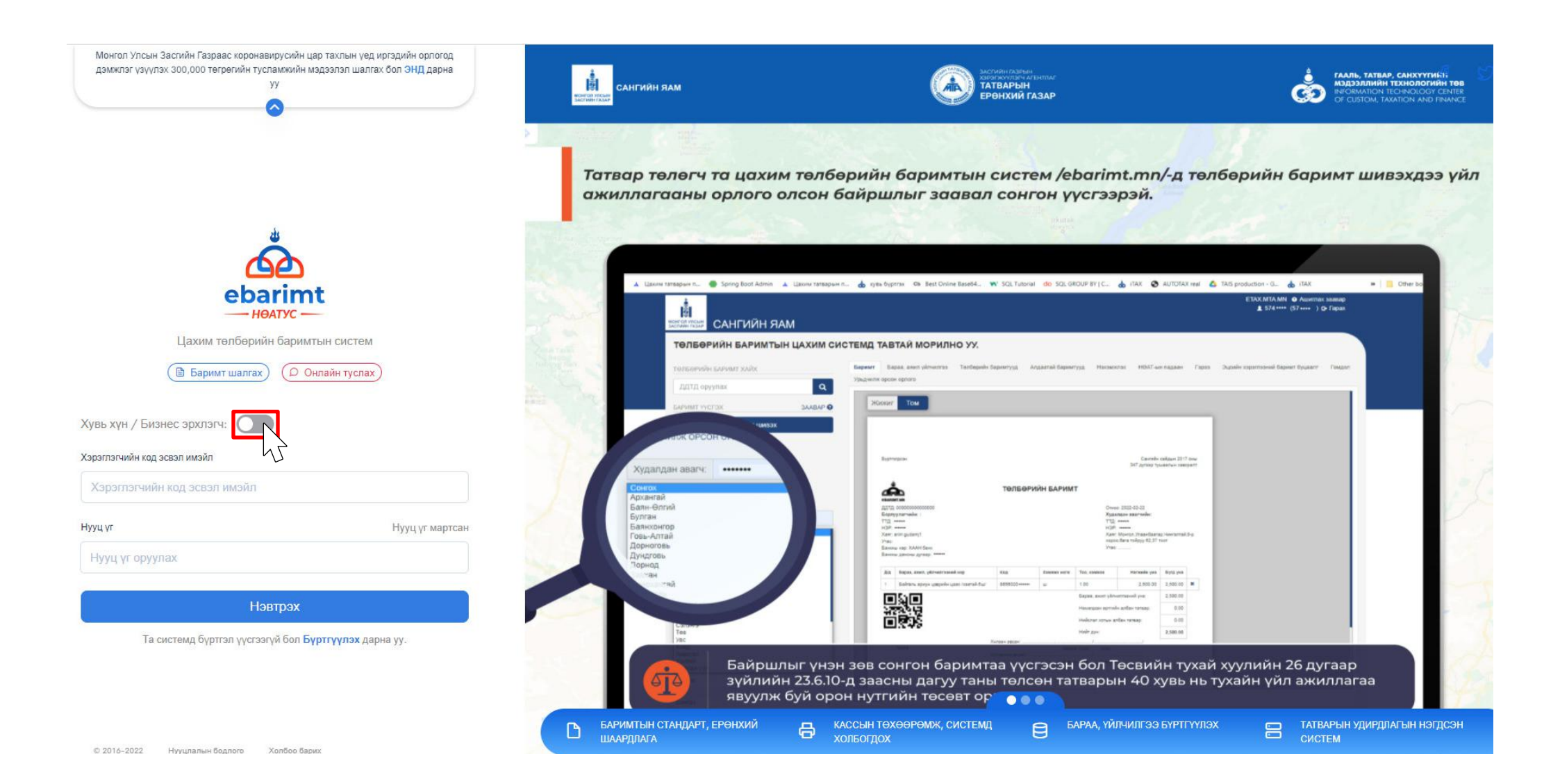

## Алхам 2:

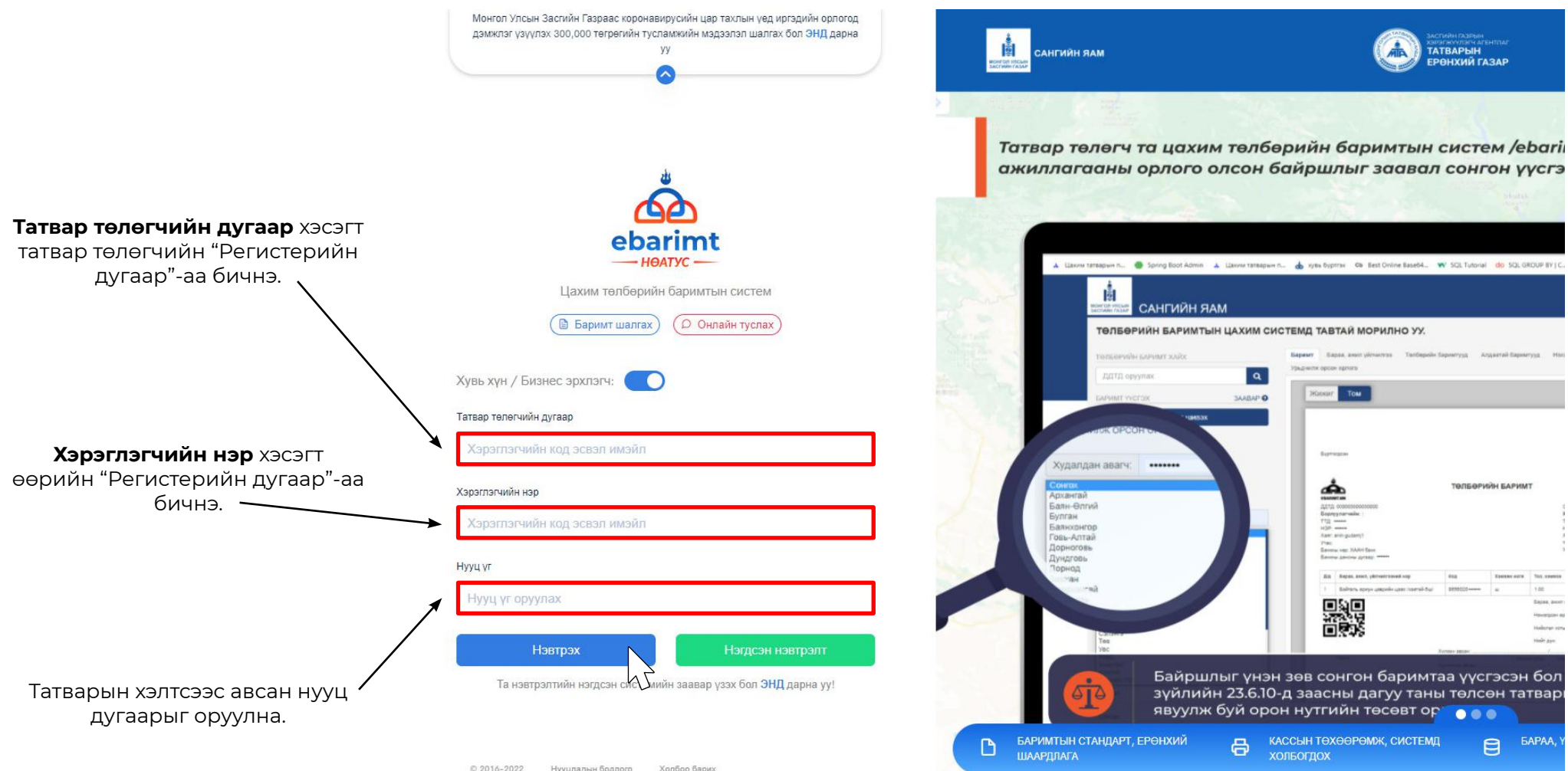

# Алхам 3:

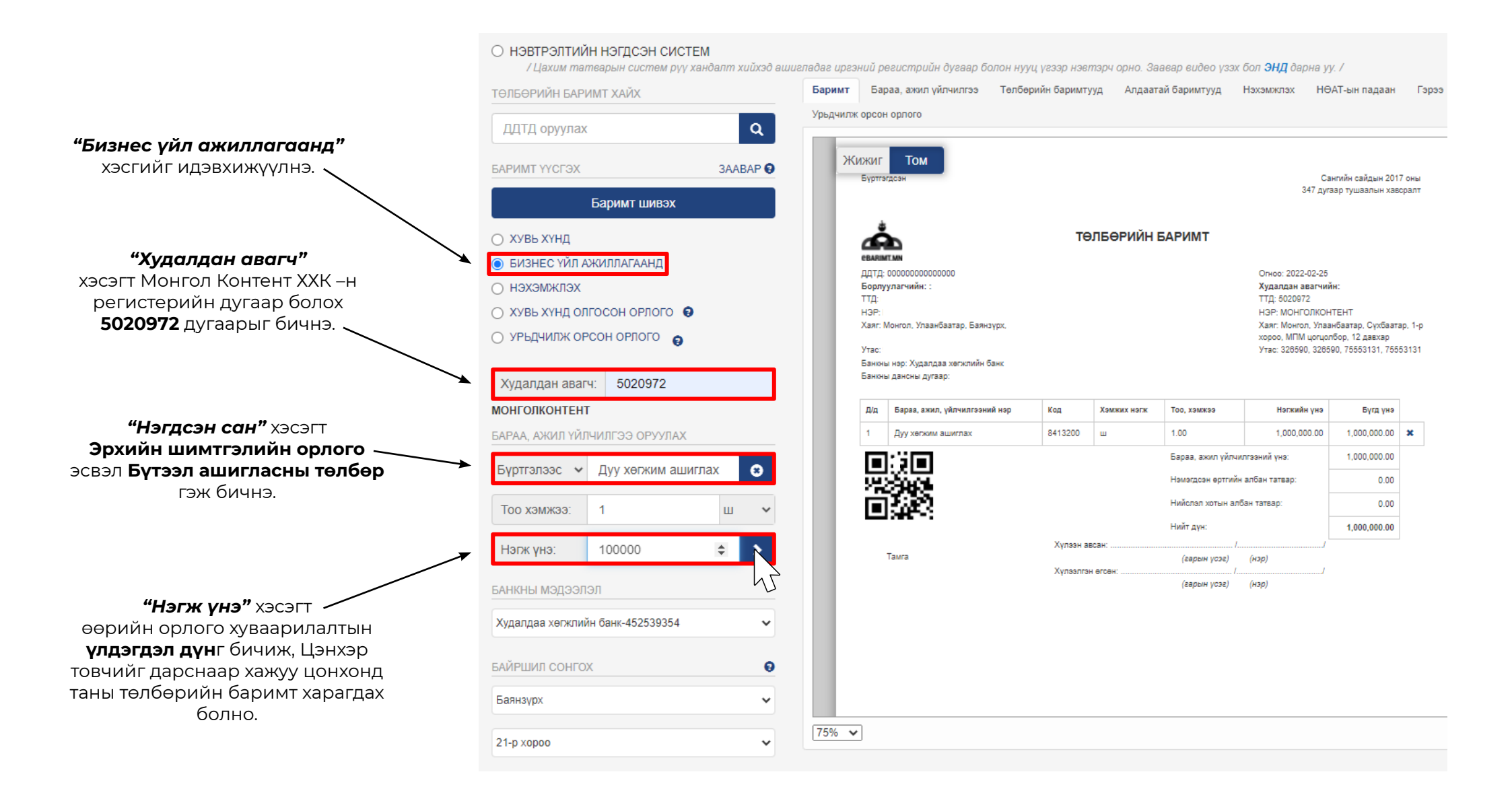

## Алхам 4:

### **"Баримт гаргах"** товчийг дарж, ebarimt@mobicom.mn хаягийг оруулан илгээх товчийг дарна.

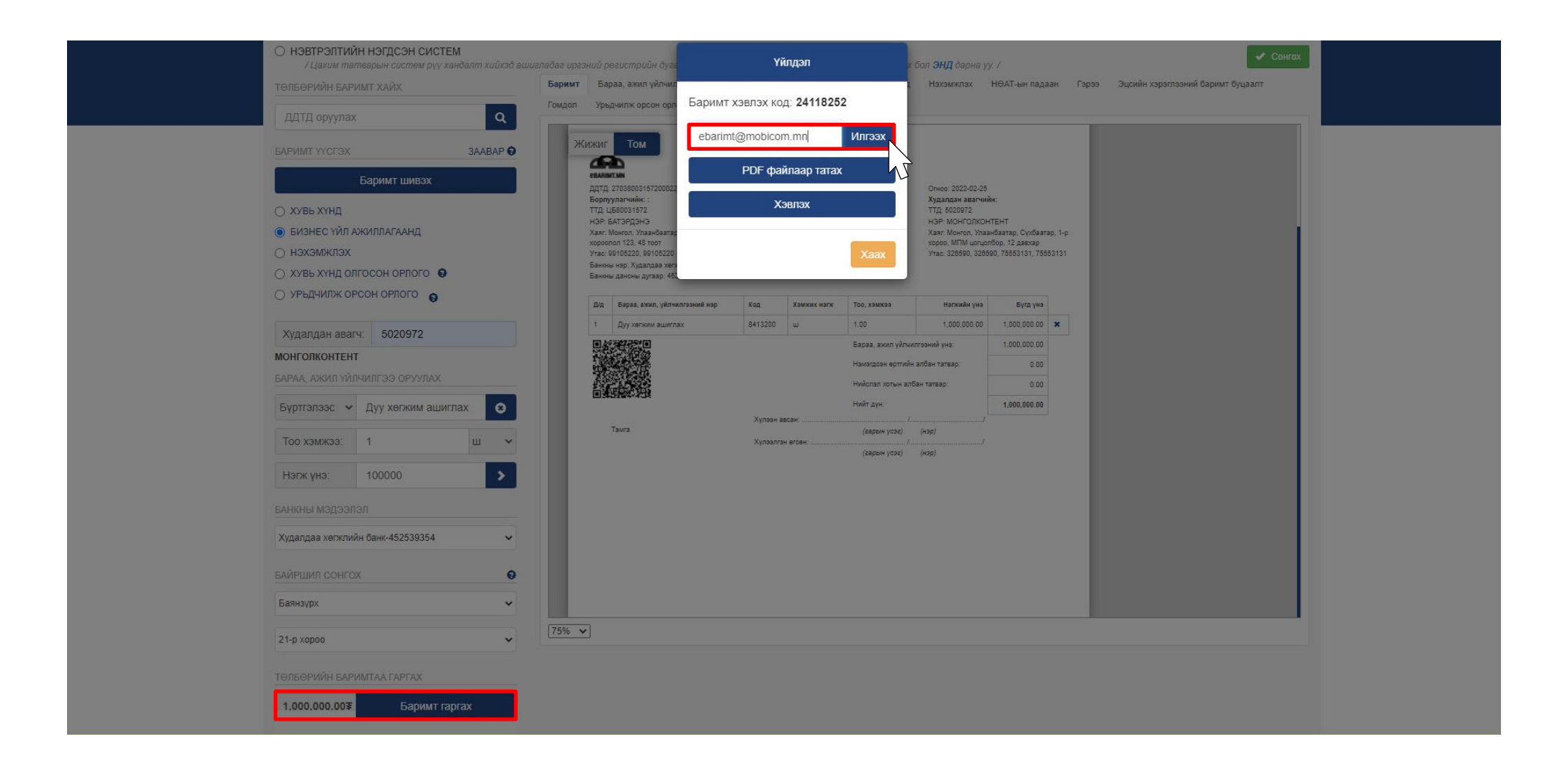